STEP 1: Go to the My school login page <u>https://www.c2kschools.net</u>

STEP 2: Enter your child's username and password provided to log in

| MY-SC                    | HOOL  |
|--------------------------|-------|
| Username:                |       |
| Password:                |       |
| Accessibility Guidelines | LOGIN |
| Forgotten Password       |       |

STEP 3: Click on the My Links green button at the top left of the page

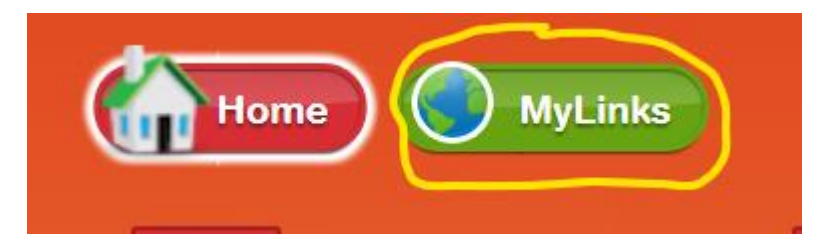

STEP 4: Click on the Google Classroom Icon

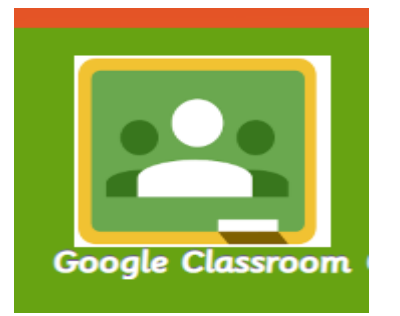

STEP 5: Enter your child's username followed by @c2ken.net and the same password to enter google classroom

Active Directory Federated Services V3

Sign in with your organizational account

| someone@example.com |
|---------------------|
| Password            |

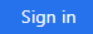

## Choose your role

## STEP 7: Click on the + sign on the top right hand side of the screen

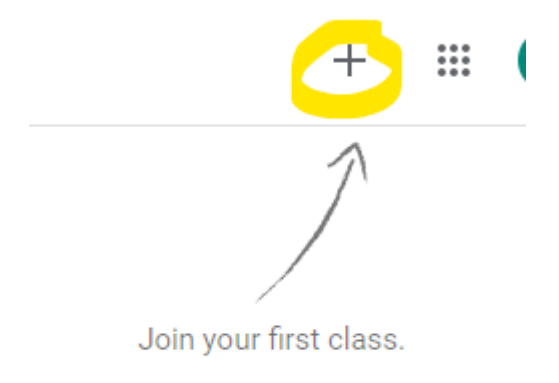

## STEP 8: Enter the class code and join the classroom

| Class code<br>Ask your teacher for the class code, then er | nter it here. |
|------------------------------------------------------------|---------------|
| Class code                                                 |               |
|                                                            |               |

STEP 9: Sign and discuss the learning agreement and then upload a picture of the agreement to your child's Google Classroom

PLEASE KEEP THE LOG IN DETAILS IN A SAFE PLACE AND SWITCH ON NOTIFICATIONS FOR GOOGLE CLASSROOM. REMINDER THIS CAN BE USED ON ANY DEVICE TABLET/ LAPTOP/ PHONE/ XBOX/ PLAYSTATION/ COMPUTER. THIS IS IN THE CASE OF ANY HOME LEARNING BEING NEEDED DURING THIS SCHOOL YEAR.